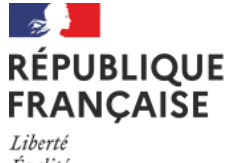

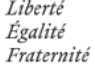

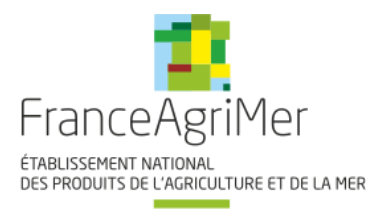

## Guide usager Portail FranceAgriMer

# Programmes Opérationnels

## Fruits et Légumes

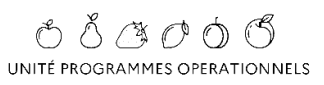

Avril 2025

## Table des matières

| INTRODUCTION                                                                                      |
|---------------------------------------------------------------------------------------------------|
| CREATION D'UN COMPTE PORTAIL FRANCEAGRIMER                                                        |
| Etape 1 : le choix du dispositif                                                                  |
| Etape 2 : Précision sur le tiers, personne morale attaché au compte                               |
| Etape 3 : Précision sur la personne physique qui procède à l'inscription et représente le tiers 5 |
| Etape 4 : Finaliser la création du compte6                                                        |
| PREMIERE CONNEXION AU COMPTE REFERENT                                                             |
| Le courrier papier et le numéro téléusager7                                                       |
| Première connexion suite à la création de compte8                                                 |
| Les e-services à sélectionner                                                                     |
| CONNEXION A SON COMPTE                                                                            |
| LA PAGE D'ACCUEIL PRINCIPALE                                                                      |
| LE MENU "MES E-SERVICES" 12                                                                       |
| LE MENU "MON COMPTE"                                                                              |
| Gérer mon compte                                                                                  |
| GERER MON STATUT                                                                                  |
| CREATION - GESTION D'UN COMPTE ASSOCIE / SECONDAIRE                                               |
| Consulter un compte associé17                                                                     |
| Créer un compte associé                                                                           |
| DESACTIVATION D'UN COMPTE ASSOCIE                                                                 |
| ASSISTANCE                                                                                        |

## INTRODUCTION

Le Portail FranceAgriMer permet aux usagers les fonctionnalités suivantes :

- Accéder aux divers téléservices pour lesquels vous êtes habilité,
- Demander l'accès à d'autres téléservices,
- Connaître l'actualité des téléservices,
- Mettre à jour certaines données personnelles,
- Consulter les F.A.Q ainsi qu'accéder au formulaire de contact.

Si l'usager dispose d'un profil Référent, il peut, en plus :

- créer des comptes associés,
- consulter ses comptes associés,
- désactiver des comptes associés,
- gérer les e-services des comptes associés,
- gérer son statut.

### **CREATION D'UN COMPTE PORTAIL FRANCEAGRIMER**

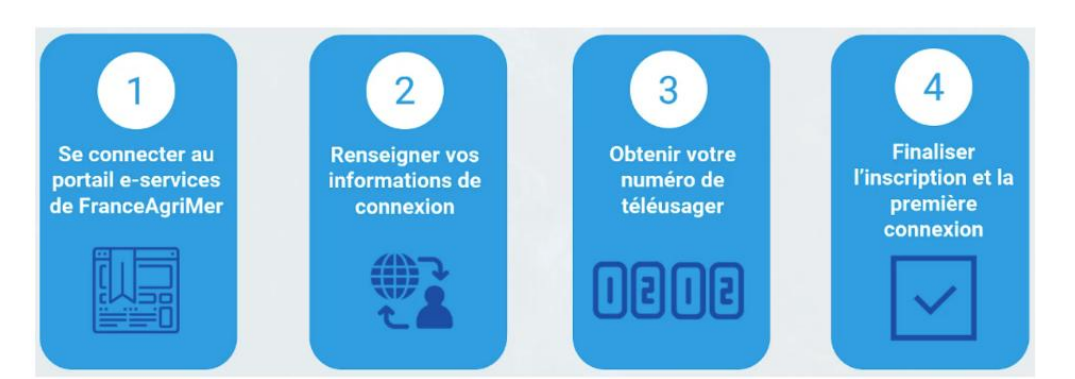

Le portail usager de FranceAgriMer est disponible sur l'url <u>https://portailweb.franceagrimer.fr</u> Pour créer un nouveau compte, cliquer sur le bouton "M'inscrire"

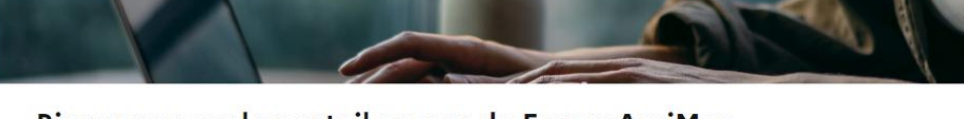

#### Bienvenue sur le portail usager de FranceAgriMer

| Accès aux dispositifs d'aide et                                                                                     |
|----------------------------------------------------------------------------------------------------|
| d'intervention                                                                                                    |
| L'ouverture d'un compte permet de connaître l'actualité<br>des téléservices dont vous êtes bénéficiaire et de gérer |
| vos dossiers de façon dématérialisée.                                                                               |
| Accès aux dispositifs de collecte de                                                                                |
| données socio-économiques                                                                                           |
| Les téléservices du programme VISIO permettent de                                                                   |
| collecter les informations prévues dans le cadre de la<br>réglementation pour les différentes filières agricoles    |
| concernées.                                                                                                    |
|                                                                                                    |

#### Etape 1 : le choix du dispositif

Après le lancement de l'inscription, vous êtes automatiquement redirigé vers la liste des dispositifs couvertes par le portail usager.

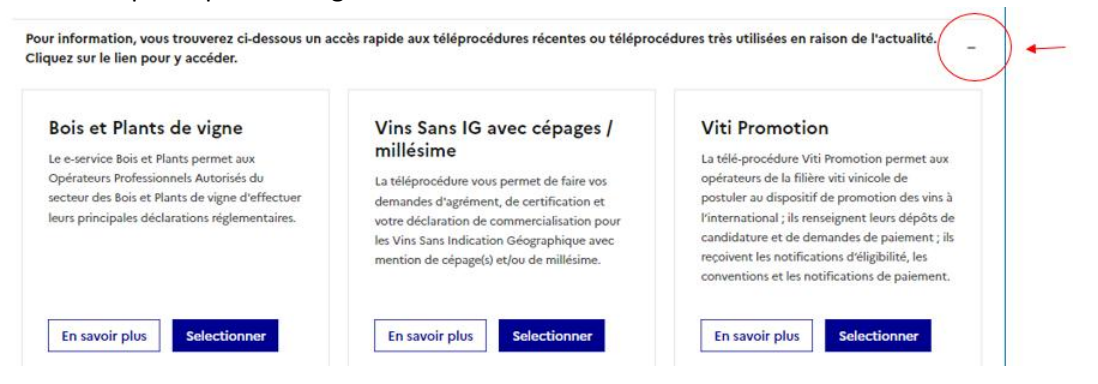

Cette page présente diverses catégories dans lesquelles sont classés les dispositifs. Un clic permet d'ouvrir et refermer les catégories. Le dispositif à sélectionner est <u>OCM Fruits et Légumes – agrément</u> <u>et paiement</u>.

#### Etape 2 : Précision sur le tiers, personne morale attaché au compte

La seconde étape vous permet de préciser le tiers personne morale que vous représentez.

|      | Vous devez renseigner l'information permettant d'identifi<br>êtes rattaché. Il peut s'agir du numéro Siret ou numéro TV<br>êtes une collectivité ou une entreprise, ou encore le numé<br>concernés. | er l'établissement auquel vou<br>/A intracommunautaire si vou:<br>éro Marin pour les opérateurs | s<br>s   |
|------|----------------------------------------------------------------------------------------------------|-------------------------------------------------------------------------------------------------|----------|
|      |                                                                                                    |                                                                                                 |          |
| Cho  | isir une option                                                                                                    |                                                                                                 |          |
| Je   | suis une entreprise Française disposant d'un numéro SIRET                                                                                                    |                                                                                                 | ~        |
|      |                                                                                                    |                                                                                                 |          |
| Nun  | néro Siret                                                                                                    |                                                                                                 |          |
| ndiq | uez le numéro siret de votre entreprise                                                                                                    |                                                                                                 |          |
|      |                                                                                                    |                                                                                                 |          |
|      |                                                                                                    |                                                                                                 |          |
|      |                                                                                                    |                                                                                                 |          |
|      |                                                                                                    |                                                                                                 |          |
| APS  |                                                                                                    |                                                                                                 |          |
| Publ | Dans le cadre du programme "Dites-le nous une fois", France                                                                                                    | eAgriMer utilise le dispositif A                                                                | lide     |
|      | Ique simplinee pour recuperer les informations d'identité d<br>SIRET). En cas de désaccord sur ces informations, suivez le li                                                                       | e votre entreprise (roor les lui<br>en ci-dessous pour modifier v                               | otre     |
| itua | ation. Ces données permettent de pré-remplir les formulaire                                                                                                    | s et téléprocédures. Si ces do                                                                  | nnées ne |
| ont  | pas disponibles vous devrez les saisir manuellement. Portai                                                                                                    | I INSEE :                                                                                       |          |
| http | s://www.insee.fr/fr/information/2015441                                                                                                    |                                                                                                 |          |
| http | s://www.insee.fr/fr/information/2015441 →                                                                                                    |                                                                                                 |          |
|      |                                                                                                    |                                                                                                 |          |
|      |                                                                                                    |                                                                                                 |          |
|      |                                                                                                    | Etapo précédente                                                                                | lidation |
|      |                                                                                                    | ctape precedente Va                                                                             | andation |

FranceAgriMer fait appel au programme « Dites-le nous une fois ». Ainsi, il vous suffit de saisir uniquement l'identifiant du tiers (N° SIRET) pour que FranceAgriMer récupère automatiquement toutes les données utiles.

Si vous avez un doute sur la qualité des données remontées, merci de vous rapprocher des organismes en question. Si un compte existe déjà pour ce tiers, merci de vous rapprocher de la personne au sein de votre entreprise à l'origine de ce compte. Sinon, prenez contact avec FranceAgriMer.

Une fois les contrôles effectués, le portail affiche un écran permettant de vérifier et contrôler les données récupérées auprès du référentiel.

Si les données ne sont pas retrouvées, il est demandé à l'usager de les saisir manuellement. FranceAgriMer fera alors un contrôle renforcé sur les données saisies.

#### **Etape 3 : Précision sur la personne physique qui procède à l'inscription et représente le tiers** Il vous est demandé de compléter vos informations, en tant que représentant du tiers. Ces données pourront être reprises par la suite dans les téléprocédures.

Pour rappel : En vous inscrivant, vous vous réalisez la <u>création d'un compte référent</u> pour l'entreprise. Vous aurez la possibilité, par la suite, de créer des comptes « associés/secondaires » pour d'autres personnes de votre entreprise. La création de ces comptes étant alors simplifiée.

| Merci de saisir votre adresse professionnelle de correspondance ainsi que vos téléphones e<br>courriels professionnels | t |
|----------------------------------------------------------------------------------------------------|---|
| Civilité                                                                                                    |   |
| M. Mme                                                                                                    |   |
| Votre nom                                                                                                    |   |
| Merci de valur votre nom. La distinction minusculajmajuscule n'est pas prise en compte                                 |   |
|                                                                                                    |   |
| Votre prénom                                                                                                    |   |
|                                                                                                    |   |
| Fonction                                                                                                    |   |
| -                                                                                                    | ~ |

#### Etape 4 : Finaliser la création du compte

Cette dernière étape vous permet d'avoir un récapitulatif des données sélectionnées, ainsi que confirmer le login, le mot de passe et valider les conditions générales.

| ~        |
|----------|
| ~        |
|          |
|          |
|          |
|          |
| officher |
| sulle,   |
|          |
|          |
|          |

Saisissez un identifiant de votre choix ; il vous servira de login de connexion (Nom, numéro, …). Nous vous conseillons d'utiliser un identifiant court pour faciliter vos démarches. Ensuite choisissez une question secrète ; ces informations seront demandées en cas de perte du mot de passe. Choisir un mot de passe, valider le captcha et les CGU.

Une fois la dernière étape terminée, un message s'affiche pour vous confirmer que le compte est bien créé.

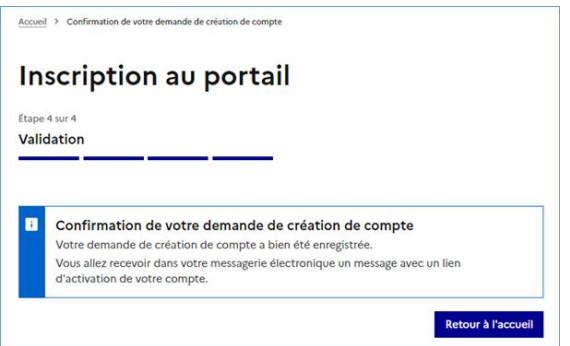

Vous allez recevoir un mail automatique dans votre messagerie, avec un lien d'activation. Vous devez cliquer sur ce lien pour confirmer que le mail est correct. ATTENTION : Le lien envoyé est valable 45 jours. Après ce délai, le compte sera clôturé et fermé et une nouvelle inscription devra être réalisée. Vous êtes alors redirigé vers la page de validation. Il suffit de cliquer sur valider. Votre création de compte est alors bien enregistrée chez FranceAgriMer.

| portailusager.nepasrepondre@franceagrimer.fr                                                                                                    |
|----------------------------------------------------------------------------------------------------|
| Portail usager FranceAgriMer - Demande de confirmation e-mail usager                                                                                            |
| à <b>contraction</b>                                                                                                    |
| Cliquez ici pour télécharger des images. Pour protéger la confidentialité, Outlook a empêché le téléchargement automatique de certaines images dans ce message. |
|                                                                                                    |
| Bonjour                                                                                                    |
| Voici le lien d'activation qui vous permettra de poursuivre votre demande de création de compte                                                                 |
| Cliquez ici pour confirmer                                                                                                    |
|                                                                                                    |
|                                                                                                    |
|                                                                                                    |
| Ceci est un message automatique, merci de ne pas répondre directement à ce mail. Pour toute correspondance avec FranceAgriMer, utilisez la rubrique "Contacts". |
|                                                                                                    |
| L'équipe de FranceAgriMer                                                                                                    |
| www.franceagrimer.fr                                                                                                    |
| E I                                                                                                    |
|                                                                                                    |
| rkancaise Franceaprimer                                                                                                    |
| Libriti éraussenen national                                                                                                    |

## PREMIERE CONNEXION AU COMPTE REFERENT

#### Le courrier papier et le numéro téléusager

Vous allez recevoir un courrier papier. Pour rappel, ce courrier est envoyé au responsable de l'entreprise indiquée pendant votre inscription. Il rappelle votre demande d'accéder au dispositif sur le portail de FranceAgriMer et au nom de cette entreprise.

Ce courrier contient un code de sécurité, le <u>numéro téléusager</u>. Pour rappel :

- Le numéro de téléusager est un code d'activation généré automatiquement après la demande d'inscription. Il permet à l'usager "d'activer le compte".
- Pour des raisons de sécurité, ce code est envoyé par courrier à l'adresse de l'entreprise après l'inscription.

Ce code est à saisir uniquement dans les cas suivants :

- Lors de la première connexion ; L'usager ne peut pas se connecter tant qu'il n'a pas saisi cette information au moins une fois.
- Lors du transfert de compétence ; ce code est exigé lors du transfert de droit Référent/Associé vers un autre usager.
- Si vous avez perdu ce code, merci de prendre contact avec FranceAgriMer. Ce code pourra vous être renvoyé.

| EPOBL                                                                                                    | IQUE                                                                                                    |                                                                                                    | Eranco AgriMor                                                                                                    |
|----------------------------------------------------------------------------------------------------|----------------------------------------------------------------------------------------------------|----------------------------------------------------------------------------------------------------|----------------------------------------------------------------------------------------------------|
| Libenté<br>Libenté                                                                                                    | AISE                                                                                                    |                                                                                                    | (THAL SSCHENT INTONAL                                                                                                    |
| Egaine<br>Frateraité                                                                                                    |                                                                                                    |                                                                                                    | DES PRODUITS DE L'AGRICULTURE ET DE LA ME                                                                                                    |
|                                                                                                    |                                                                                                    |                                                                                                    |                                                                                                    |
| Objet : co                                                                                                    | nfirmation d'inscript                                                                                                    | N<br>ion sur le portail des e-serv                                                                                                    | Montreuil,<br>rices de FranceAgnMer                                                                                                    |
| Madame, M                                                                                                    | lonsieur,                                                                                                    | 0                                                                                                    |                                                                                                    |
| Le<br>(téléprocéd<br>demandée                                                                                                    | Fran<br>Iures) de FranceAgril<br>en votre nom par                                                                                                    | ceAgriMer a enregistré votr<br>Mer. vous donnant la possibili                                                                                                    | re inscription en tant qu'usager du portail des e-services<br>ité d'effectuer vos démarches en ligne. Cette inscription a été                                                                                                    |
| Elle vous pe                                                                                                    | ermet d'accéder au e                                                                                                    | service                                                                                                    |                                                                                                    |
|                                                                                                    | amer d'acceder au e-                                                                                                    | outries a                                                                                                    |                                                                                                    |
|                                                                                                    | L'identification<br>d'un<br>d'un                                                                                                    | n de votre compte d'administra<br>identifiant :<br>mot de passe (personnel à                                                                                                    | ation, initial d'usager est composée :                                                                                                    |
| Lors du pre<br>utiliser un r                                                                                                    | L'identification<br>d'un<br>d'un<br>emier accès au porta                                                                                                    | n de votre compte d'administra<br>identifiant :<br>mot de passe (personnel à<br>il de FranceAgrimer,<br>r que nous vous prions de lu                                                                                                    | ation initial d'usager est composée :                                                                                                    |
| Lors du pre<br>utiliser un r                                                                                                    | L'identification<br>d'un<br>d'un<br>emier accès au porta<br>numero de téléusage                                                                                                    | n de votre compte d'administra<br>identifiant :<br>mot de passe (personnel à<br>il de FranceAgrimer,<br>r que nous vous prions de lu<br>Le numéro de                                                                                                    | ation, initial d'usager est composée ;<br>il communiquer.<br>doi<br>e Téléusager est :                                                                                                    |
| Lors du pre<br>utiliser un r<br>Ce compte<br>vos collabo<br>le compte d                                                                                                    | L'identification<br>d'un<br>d'un<br>emier accès au porta<br>numero de téléusage<br>d'administration initia<br>rateurs d'utiliser les e<br>l'administration ainsi                                                                                                    | n de volre compte d'administra<br>identifiant :<br>mot de passe (personnel à<br>il de FranceAgrimer,<br>r que nous vous prions de lu<br>Le numéro de<br>l donnera la possibilité à<br>-services proposès par Franci<br>que les comptes associés.                                                                                                    | ation initial d'usager est composée :<br>doi<br>doi<br>doi<br>doi<br>doi<br>doi<br>doi<br>doi                                                                                                    |
| Lors du pre<br>utiliser un r<br>Ce compte<br>vos collabo<br>le compte d<br>Vos collabo<br>e-services<br>disposition<br>s' appliquer<br>FranceAgri<br>d'engager j                              | L'identification<br>d'un<br>d'un<br><u>armier accès</u> au porta<br>numèro de téléusage<br>d'administration initia<br>rateurs d'utiliser les e<br>radministration ainsi o<br>prateurs sont respons<br>dans les conditions<br>s règlementaires eur<br>t également aux per<br>Mer. Vous devez ain<br>uridiquement votre e                                                    | n de votre compte d'administra<br>identifiant :<br>mot de passe (personnel à<br>il de FranceAgrimer,<br>r que nous vous prions de lu<br>Le numéro de<br>l donnera la possibilité à<br>services proposés par France<br>que les comptes associés.<br>ables de la confidentialité des<br>prévues par les conditions g<br>opéennes et nationales en v<br>sonnes physiques ou morais<br>in otamment vous assurer q<br>ntreprise dans le cadre des di                                                                               | tion initial d'usager est composée :<br>doine initial d'usager est composée :<br>doine communiquer.<br>Téléusager est :<br>de crèer des comptes associés afin de permettre à<br>de crèer des comptes associés afin de permettre à<br>de crèer des comptes associés associés afin de permettre à<br>de crèer des comptes associés associés |
| Lors du pre<br>utiliser un r<br>Ce compte<br>vos collabo<br>le compte d<br>Vos collabo<br>e-services<br>disposition:<br>s'appliquer<br>FranceAgri<br>d'engager j<br>En cas d'er<br>FranceAgri | L'identification<br>d'un<br>d'un<br>d'un<br>emier accès au porta<br>numero de téléusage<br>d'administration ainsi<br>rateurs d'utiliser les e<br>radministration ainsi<br>rateurs sont respons<br>dans les conditions<br>s règiementaires eur<br>t également aux per<br>Mer. Yous devez ain<br>uridiquement votre e<br>reur lors de l'inscripi<br>Mer, soit en vous rei    | n de votre compte d'administra<br>identifiant :<br>mot de passe (personnel à<br>il de FranceAgrimer,<br>r que nous vous prions de lu<br>Le numéro de<br>l donnera la possibilité à<br>-services proposés par Pranco<br>que les comptes associés.<br>ables de la confidentialité des<br>prévues par les conditions g<br>opéennes et nationales en v<br>rsonnes physiques ou morale<br>in otamment vous assurer q<br>ntreprise dans le cadre des di                                                                             | tion initial d'usager est composée :<br>doine initial d'usager est composée :<br>doine communiquer.<br>Téléusager est :<br>de crèer des comptes associés afin de permettre à<br>de crèer des comptes associés afin de permettre à<br>de crèer des comptes associés afin de permettre à<br>de crèer des comptes associés afin de permettre à<br>de crèer des comptes associés afin de permettre à<br>de crèer des comptes associés afin de permettre à<br>de crèer des comptes associés afin de permettre à<br>de crèer des comptes associés afin de permettre à<br>de crèer des comptes associés afin de permettre à<br>de crèer des comptes associés afin de permettre à<br>séconées d'identification de leur compte et de l'utilisation der<br>pénérales d'utilisation du portail, qui ont été acceptées. Le<br>rigueur applicables aux dispositifs gèrés par FranceAgriMe<br>es qui utilisent l'un des e-services présents sur le portail de<br>la copaciti<br>spositifs gèrés par les e-services auxquels vous êtes inscrits<br>service du portail, nous vous prions d'en informer sans déla<br>u portail, soit à l'adresse suivante :                                                                                                    |
| Lors du pre<br>utiliser un r<br>Ce comple<br>vos collabo<br>le compte d<br>Vos collabo<br>e-services<br>s'appliquer<br>FranceAgri<br>En cas d'er<br>FranceAgri                                | L'identification<br>d'un<br>d'un<br>d'un<br>emier accès au porta<br>numèro de téléusage<br>d'administration initia<br>rateurs d'utiliser les e<br>l'administration ainsi<br>arateurs sont respons<br>dans les conditions<br>s règlementaires eur<br>tégalement aux per<br>Mer. Vous devez ain<br>uridiquement votre e<br>rreur lors de l'inscript<br>Mer, soit en vous rei | n de votre compte d'administra<br>identifiant :<br>mot de passe (personnel à<br>il de FranceAgrimer,<br>r que nous vous prions de lu<br>Le numéro de<br>l donnera la possibilité à<br>services proposés par Franco<br>que les comptes associés.<br>ables de la confidentialité des<br>prévues par les conditions g<br>opéennes et nationales en v<br>sonnes physiques ou morais<br>in otamment vous assurer q<br>intreprise dans le cadre des di<br>tion ou de l'utilisation d'un e-s<br>ndant sur la page <i>Contacts</i> di |                                                                                                    |

#### Première connexion suite à la création de compte

Retournez sur le portail usager pour vous connecter. Indiquez votre identifiant et votre mot de passe (renseignés durant votre inscription).

Lors de votre première connexion (et uniquement la première), le numéro téléusager vous sera demandé. Saisissez ce code.

- ✓ Votre inscription est terminée
- ✓ Votre compte est activé
- ✓ Votre numéro téléusager est vérifié et validé

#### Les e-services à sélectionner

Une fois la première connexion effectuée, vous pouvez aller dans le menu « Mes e-services »/ « Plus d'e-services » pour ajouter la téléprocédure <u>OCM Fruits et Légumes – indicateurs.</u>

Au final vous devez avoir accès aux 2 e-services suivant :

#### Mes e-services

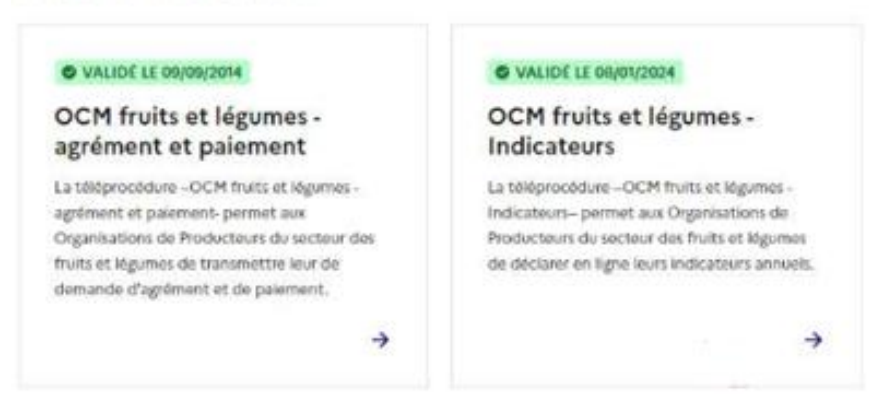

Attention : Les accès aux e-services nécessitent un contrôle de FranceAgriMer. Un indicateur de couleur orange vous rappelle le statut et la date à laquelle vous avez demandé l'accès. Vous ne pouvez pas accéder au dispositif tant que le statut n'est pas validé (et de couleur verte).

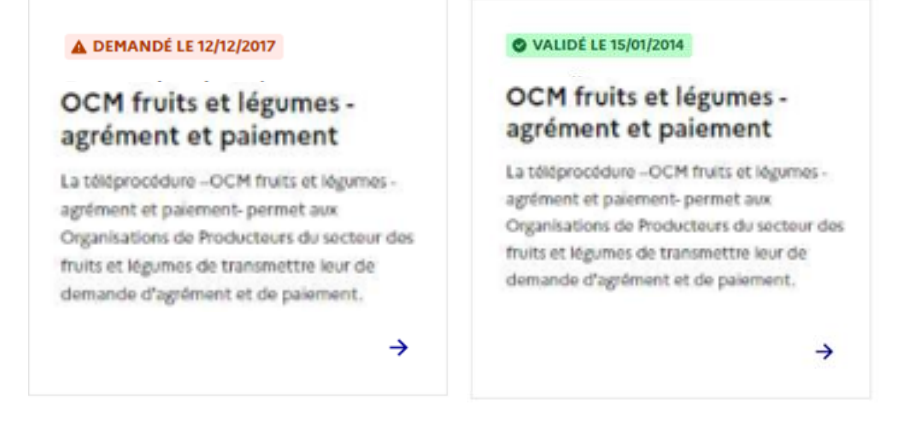

## **CONNEXION A SON COMPTE**

Pour vous connecter à votre compte, rendez-vous sur la page d'accueil du portail usager : <u>https://portailweb.franceagrimer.fr</u>

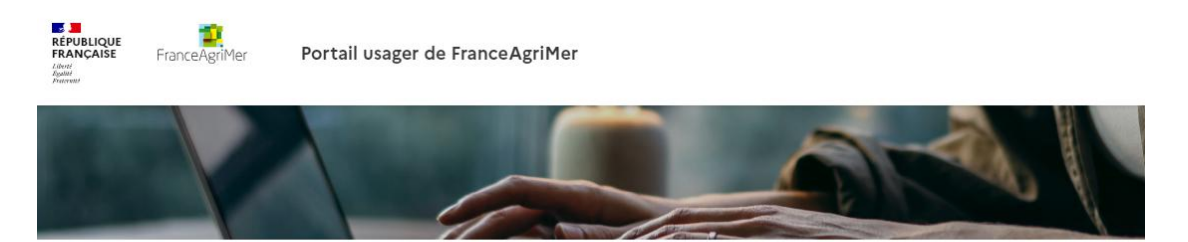

#### Bienvenue sur le portail usager de FranceAgriMer

| Se connecter avec son compte                                                                                                    | Que propose ce portail ?                                                                                                    |  |
|----------------------------------------------------------------------------------------------------|----------------------------------------------------------------------------------------------------|--|
| Se connecter<br>Mot de passe oublié ?<br>Identifiant oublié ?                                                                                                  | Accès aux dispositifs d'aide et<br>d'intervention<br>L'ouverture d'un compte permet de connaître l'actualité<br>des téléservices dont vous êtes bénéficiaire et de gérer             |  |
| Tutoriel-Changement de mot de passe ☑<br>Première visite ?                                                                                                    | Accès aux dispositifs de collecte de                                                                                                    |  |
| Induez sur le bouton « minischire » pour creer votre espace         personnel.         M'inscrire         Tutoriel - Visite guidée et Parcours d'Inscription 🖻 | Les téléservices du programme VISIO permettent de<br>collecter les informations prévues dans le cadre de la<br>réglementation pour les différentes filières agricoles<br>concernées. |  |

Utilisez le bouton "Se connecter" ; Cela permet d'afficher la page d'authentification de FranceAgriMer. Puis rentrez votre identifiant et votre mot de passe (cliquez sur « Mot de passe oublié ? » ou « Identifiant oublié ? » si besoin)

| RÉPUBLIQUE<br>FRANÇAISE<br>Javes<br>Javes<br>Jav | Service d'authentification |            |
|----------------------------------------------------------------------------------------------------|----------------------------|------------|
|                                                                                                    | Se connecter avec son o    | compte     |
|                                                                                                    | Mot de passe               | C Afficher |
|                                                                                                    | Se co                      | nnecter    |
|                                                                                                    |                            |            |

Si votre login/mot de passe est validé, une page s'affiche avec une vue par défaut sur les services auxquels vous êtes habilités.

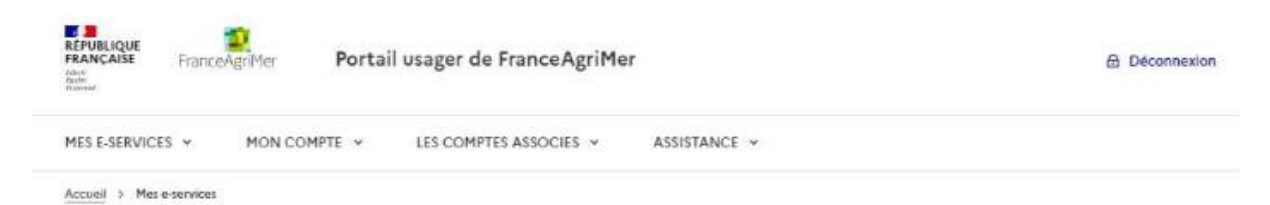

## Mes e-services

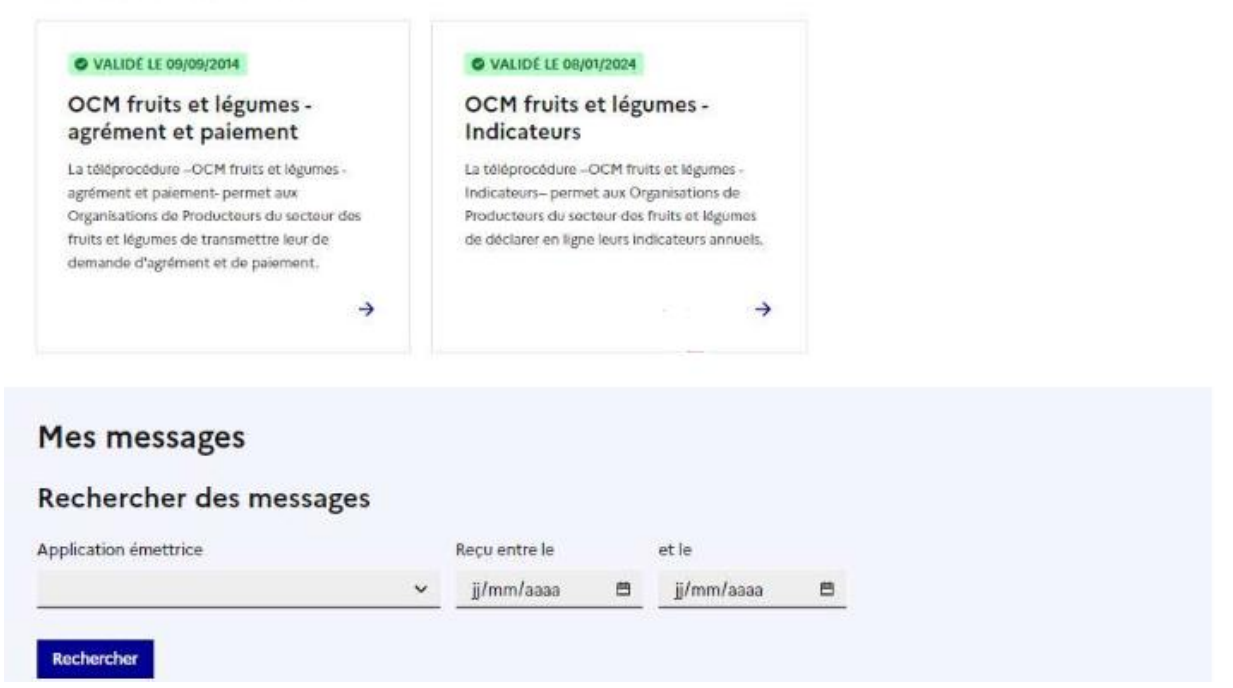

Si vous avez un message d'erreur lorsque vous souhaitez vous connecter à votre compte, il est possible que la raison soit un changement de SIRET depuis la dernière connexion. Dans ce cas, vous devez créer un nouveau compte portail avec votre nouveau numéro SIRET (voir le chapitre « CREATION D'UN COMPTE PORTAIL FRANCEAGRIMER » page 4).

## LA PAGE D'ACCUEIL PRINCIPALE

La page d'accueil est celle qui est affichée par défaut. Elle se compose de 3 parties :

- Un menu haut horizontal permettant d'accéder à diverses actions sur votre compte (Mes E-Services, Mon Compte, Les comptes associés, Assistance)
- Un bloc "Mes e-services" contenant la liste des services auxquels vous êtes habilités
- Un bloc "Mes messages" en fin de page, permettant de retrouver une copie de tous les messages générés par les applications à votre attention

| REPUBLIQUE ERANCAISE FranceAgriMer Portail us   | ager de FranceAgriMer                  | Déconnexion |
|-------------------------------------------------|----------------------------------------|-------------|
| MES E-SERVICES Y MON COMPTE Y L                 | ES COMPTES ASSOCIES V ASSISTANCE V     |             |
| Accueil > Mes e-services                        |                                        |             |
| Mes e-services                                  |                                        |             |
| VALIDE LE 09/09/2014                            | O VALIDE LE 08/01/2024                 |             |
| OCM fruits et légumes -<br>agrément et paiement | OCM fruits et légumes -<br>Indicateurs |             |

La téléprocédure –OCM fruits et légumes agrément et paiement- permet aux Indicateurs – permet aux Organisations de Organisations de Producteurs du secteur des fruits et légumes de transmettre leur de de mande d'agrément et de paiement.

->

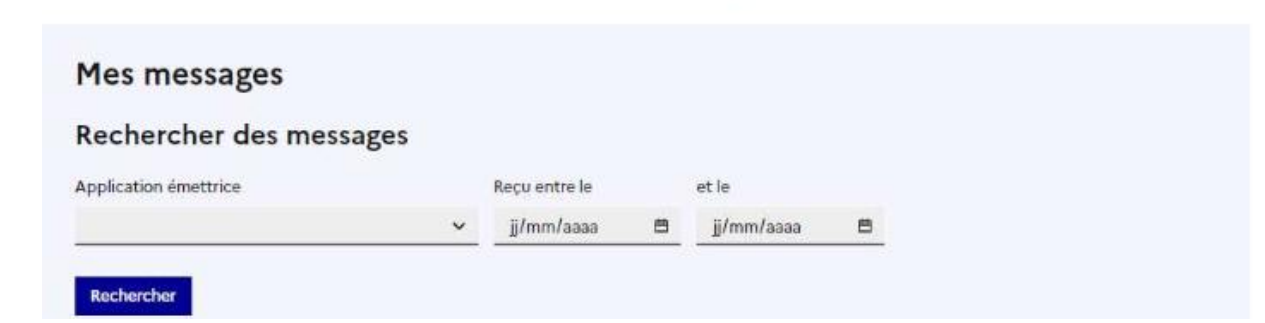

>

## LE MENU "MES E-SERVICES"

Ce menu est composé de 2 sous-menus :

- Afficher mes e-services
- Plus d'e-services

| MES E-SERVICES A        | MON COMPTE 🗸 | LES COMPTES ASSOCIES 🗸 | ASSISTANCE 🗸 |
|-------------------------|--------------|------------------------|--------------|
| > Afficher mes e-servio | ces          |                        |              |
| > Plus d'e-services     |              |                        |              |

Le menu "Afficher mes e-services" permet de revenir à la page d'accueil par défaut. Le menu "Plus d'e-services" permet d'afficher la liste des services disponibles pour en sélectionner un nouveau à ajouter à votre compte.

Comme lors de la phase d'inscription initiale, les services sont répartis sur diverses catégories. Pour choisir un service à ajouter, il suffit de cliquer sur le bouton "Sélectionner".

| PUBLIQUE ANCABE FranceAgriMer Portail usager de FranceAgriMer 6           |                                                                           |                                                                           |  |
|---------------------------------------------------------------------------|---------------------------------------------------------------------------|---------------------------------------------------------------------------|--|
| S E-SERVICES V MON COMPTE V LES C                                         | COMPTES ASSOCIES V ASSISTANCE V                                           |                                                                           |  |
| <u>ueil</u> >                                                             |                                                                           |                                                                           |  |
| Plus d'a sorviças                                                         |                                                                           |                                                                           |  |
| Choisir un e-service dans les catégories suiva                            | antes                                                                     |                                                                           |  |
| Apiculture                                                                |                                                                           | +                                                                         |  |
| Attributaires livraisons plus démunis (ADEM)                              |                                                                           | +                                                                         |  |
| Bois et Plants                                                            |                                                                           | +                                                                         |  |
| Certificats export – import                                               |                                                                           | +                                                                         |  |
| Cotations                                                                 |                                                                           | +                                                                         |  |
| Gestion des cautions                                                      |                                                                           | +                                                                         |  |
| Grandes cultures                                                          |                                                                           | -                                                                         |  |
| Modification Filière veaux                                                | Modification Filière                                                      | Modification Filière                                                      |  |
| Label Rouge                                                               | HORTICULTURE                                                              | fourrages séchés                                                          |  |
| Cette plateforme permet de deposer sa<br>demande de modification pour les | Cette plateforme permet de deposer sa<br>demande de modification pour les | Cette plateforme permet de deposer sa<br>demande de modification pour les |  |
| Programmes Opérationnels « autres secteurs »                              | Programmes Opérationnels « autres secteurs »                              | Programmes Opérationnels « autres secteurs »                              |  |
| - Filière veaux Label Rouge.                                              | - Filière HORTICULTURE.                                                   | - Filière fourrages séchés.                                               |  |
| En savoir plus Selectionner                                               | En savoir plus Selectionner                                               | En savoir plus Selectionner                                               |  |
|                                                                           |                                                                           |                                                                           |  |

## LE MENU "MON COMPTE"

Ce menu est composé de 2 sous-menus :

- Gérer mon compte
- Gérer mon statut

| MES E-SERVICES V | MON COMPTE A       | LES COMPTES ASS | ocies 🗸 | ASSISTANCE V |  |
|------------------|--------------------|-----------------|---------|--------------|--|
| Accueil >        | > Gérer mon compte |                 |         |              |  |
|                  | > Gérer mon statut |                 |         |              |  |

Le menu "Gérer mon compte" permet de consulter les diverses informations du compte, précisées lors de la phase de création.

Le menu "Gérer mon statut" permet de gérer le transfert des droits d'administrateur vers un compte associé.

#### Gérer mon compte

<u>Item "Mon compte"</u> : Cet item permet de rappeler les informations de connexion, ainsi que diverses dates.

| Mon compteImmatriculation entrepriseDonnées personnellesDernières connexionsE-servicesMon compted'administrateur, vous possédez des droits de gestion de comptes associés permettant<br>l'usage de e-service pour le compte de votre entreprise.<br>Vous pouvez transférer vos droits d'administrateur vers un des comptes associés actifs. Vous<br>perdrez dans ce cas la possibilité de gérer ce type de compte.<br>Le transfert sera réalisé une fois la confirmation effectuée par le compte destinataire.Hernère destinataire.Mon accompteMon identifiant de connexionImage: Compte destinationImage: Compte destinationMon identifiant techniqueImage: Compte destinationImage: Compte destinationDate de création de compteImage: Compte destinationDate de dernière modificationImage: Compte destinationImage: Compte destinationImage: Compte destinationImage: Compte destinationImage: Compte destinationImage: Compte destinationImage: Compte destinationImage: Compte destination destinationImage: Compte destinationImage: Compte destination destinationImage: Compte destinationImage: Compte destination destination destinationImage: Compte destinationImage: Compte destination destinationImage: Compte destinationImage: Compte destination destinationImage: Compte destinationImage: Compte destinationImage: Compte destinationImage: Compte destinationImage: Compte destinationImage: Compte destinationImage: Compte destinationImage: Compte destinationImage: Compte destinationImage: Compte destin                                                                                                    | Mon co                                                                                       | ompte                                                                                                    |                                                                                                    |                                                            |            |
|----------------------------------------------------------------------------------------------------|----------------------------------------------------------------------------------------------|----------------------------------------------------------------------------------------------------|----------------------------------------------------------------------------------------------------|------------------------------------------------------------|------------|
| Mes droits d'administrateur, vous possédez des droits de gestion de comptes associés permettant l'usage de service pour le compte de votre entreprise.   Jour pouvez transférer vos droits d'administrateur vers un des comptes associés actifs. Vous perdez dans ce cas la possibilité de gérer ce type de compte.   Le transfert sera réalisé une fois la confirmation effectuée par le compte destinataire.   Mon identifiant de connexion   Image: Compte de compte   Image: Compte de compte de compte   Image: Compte de compte   Image: Compte de compte de compte   Image: Compte de compte de compte   Image: Compte de compte de compte de compte   Image: Compte de compte de compte   Image: Compte de compte de compte de compte   Image: Compte de compte de compte de compte   Image: Compte de compte de compte de compte   Image: Compte de compte de compte de compte de compte de compte de compte de compte de compte   Image: Compte de compte de compte de | Mon compte                                                                                   | Immatriculation entreprise                                                                                                    | Données personnelles                                                                                                | Dernières connexions                                       | E-services |
| In qualité d'administrateur, vous possédez des droits de gestion de comptes associés permettant<br>l'usage de e-service pour le compte de votre entreprise.<br>Vous pouvez transférer vos droits d'administrateur vers un des comptes associés actifs. Vous<br>perdrez dans ce cas la possibilité de gérer ce type de compte.<br>Le transfert sera réalisé une fois la confirmation effectuée par le compte destinataire.<br><b>Mon compte</b><br>Mon identifiant de connexion<br>Mon identifiant technique<br>Date de création de compte<br>Date de dernière modification<br>Date de dernière connexion                                                                                                    | Mes droi                                                                                     | ts d'administrateur                                                                                                    |                                                                                                    |                                                            |            |
| Mon identifiant de connexion Mon identifiant de connexion Mon identifiant technique Date de création de compte Date de dernière modification Date de dernière connexion                                                                                                    | En qualité d'ad<br>l'usage de e-ser<br>Vous pouvez tr<br>perdrez dans ci<br>Le transfert ser | ministrateur, vous possédez des d<br>vice pour le compte de votre ent<br>ansférer vos droits d'administrate<br>e cas la possibilité de gérer ce typ<br>a réalisé une fois la confirmation | iroits de gestion de compte<br>reprise.<br>ur vers un des comptes ass<br>e de compte.<br>effectuée par le compte de | s associés permettant<br>ociés actifs. Vous<br>stinataire. |            |
| Mon identifiant de connexion Mon identifiant technique Date de création de compte Date de dernière modification Date de dernière connexion                                                                                                    | Mon con                                                                                      | npte                                                                                                    |                                                                                                    |                                                            |            |
| Mon identifiant technique Date de création de compte Date de dernière modification Date de dernière connexion                                                                                                    | Mon identifiant                                                                              | t de connexion                                                                                                    |                                                                                                    |                                                            |            |
| Mon identifiant technique Date de création de compte Date de dernière modification Date de dernière connexion                                                                                                    |                                                                                              |                                                                                                    |                                                                                                    |                                                            |            |
| Date de création de compte                                                                                                    | Mon identifiant                                                                              | t technique                                                                                                    |                                                                                                    |                                                            |            |
| Date de création de compte Date de dernière modification Date de dernière connexion                                                                                                    |                                                                                              |                                                                                                    |                                                                                                    |                                                            |            |
| Date de dernière modification Date de dernière connexion                                                                                                    | Date de créatio                                                                              | on de compte                                                                                                    |                                                                                                    |                                                            |            |
| Date de dernière modification Date de dernière connexion                                                                                                    |                                                                                              |                                                                                                    |                                                                                                    |                                                            |            |
| Date de dernière connexion                                                                                                    | Date de derniè                                                                               | re modification                                                                                                    |                                                                                                    |                                                            |            |
| Date de dernière connexion                                                                                                    |                                                                                              |                                                                                                    |                                                                                                    |                                                            |            |
|                                                                                                    | Date de derniè                                                                               | re connexion                                                                                                    |                                                                                                    |                                                            |            |
|                                                                                                    |                                                                                              |                                                                                                    |                                                                                                    |                                                            |            |
|                                                                                                    |                                                                                              |                                                                                                    |                                                                                                    |                                                            |            |

<u>Item "immatriculation entreprise"</u> : Cet item permet de rappeler sur le tiers attaché au compte (les informations entreprise pour un numéro SIRET)

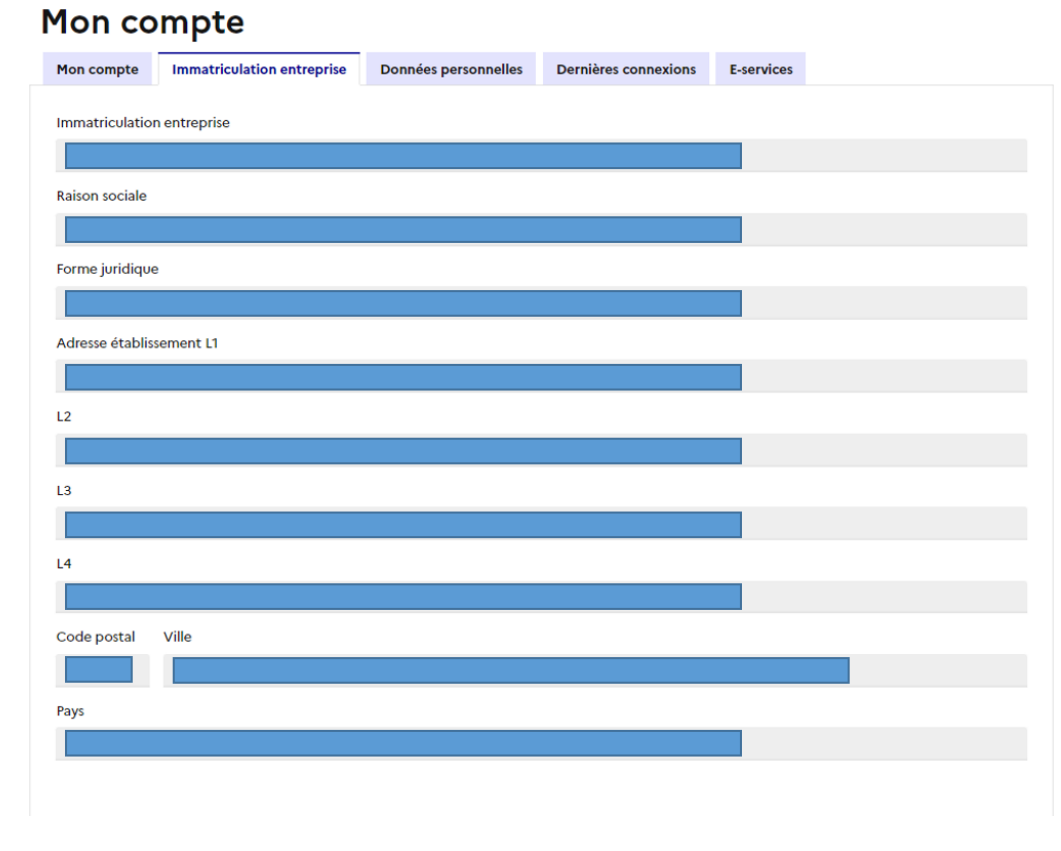

<u>Item "Données personnelles"</u> : Cet item permet de rappeler vos informations personnelles.

| Mon compte |            |                            |                      |                      |            |  |  |
|------------|------------|----------------------------|----------------------|----------------------|------------|--|--|
|            | Mon compte | Immatriculation entreprise | Données personnelles | Dernières connexions | E-services |  |  |
|            |            | ions                       |                      |                      |            |  |  |

En bas de cette page, vous pouvez cliquer sur le bouton "Modifier" ; cela vous permet d'accéder et de mettre à jour une partie des informations.

- Les informations modifiables :
  - Adresse de correspondance
  - Le mot de passe du compte
  - La question et réponse secrète pour les oublis de mot de passe
  - Le choix de réception des messages par SMS
- Les informations non modifiables, et qui nécessitent une action avec nos services :
  - civilité, nom, prénom,
  - type de compte,
    - n° tiers attaché (n° SIRET)

#### Format électronique

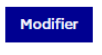

J'accepte les envois de documents au format électronique

J'accepte de recevoir les lettres d'informations électroniques, ou newsletters

J'accepte de recevoir les messages de type SMS

<u>Item "Dernières connexions"</u> : Cet item permet de rappeler les 5 dernières connexions sur votre compte.

| Mon compte                          |                                                                                                    |                                                                                                    |                                                                                                    |  |  |  |  |  |
|-------------------------------------|----------------------------------------------------------------------------------------------------|----------------------------------------------------------------------------------------------------|----------------------------------------------------------------------------------------------------|--|--|--|--|--|
| Immatriculation entreprise          | Données personnelles                                                                                                | Dernières connexions                                                                                                    | E-services                                                                                                    |  |  |  |  |  |
| ernières connexions                 | ;                                                                                                    |                                                                                                    |                                                                                                    |  |  |  |  |  |
| E-services                          |                                                                                                    |                                                                                                    |                                                                                                    |  |  |  |  |  |
|                                     |                                                                                                    |                                                                                                    |                                                                                                    |  |  |  |  |  |
| OCM fruits et légumes - Indicateurs |                                                                                                    |                                                                                                    |                                                                                                    |  |  |  |  |  |
|                                     |                                                                                                    |                                                                                                    |                                                                                                    |  |  |  |  |  |
|                                     |                                                                                                    |                                                                                                    |                                                                                                    |  |  |  |  |  |
| VISIOlive                           |                                                                                                    |                                                                                                    |                                                                                                    |  |  |  |  |  |
|                                     | Immatriculation entreprise<br>Ernières connexions<br>E-services<br>OCM fruits et légumes - Indicateurs<br>VISIOlive | Immatriculation entreprise   Données personnelles   rnières connexions E-services   oCM fruits et légumes - Indicateurs   VISIOlive | Immatriculation entreprise Données personnelles   Dernières connexions ernières connexions eservices   OCM fruits et légumes - Indicateurs   VISIOlive |  |  |  |  |  |

<u>Item "E-services"</u> : Cet item rappelle la liste des services et leur statut ; vous retrouvez ici toutes les demandes y compris celles qui auraient été refusées par nos services.

## **GERER MON STATUT**

Le menu "Gérer mon statut" permet de gérer le transfert des droits d'administrateur vers un compte associé.

Pour cela il suffit de sélectionner le compte associé et se laisser guider par les opérations demandées.

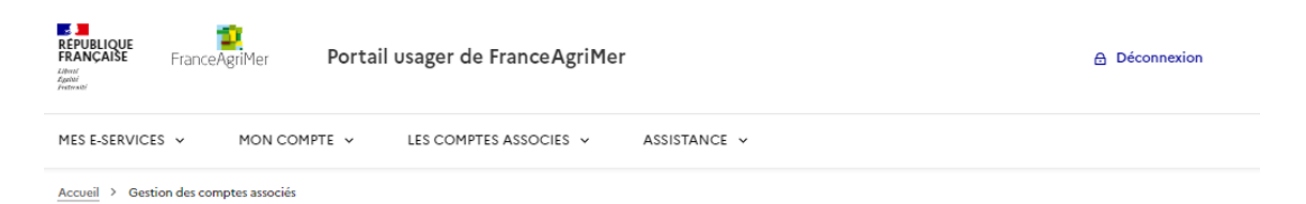

### Transfert des droits d'administrateur vers un compte associé

| O ACTIF | Ø ACTIF | © ACTIF |
|---------|---------|---------|
|         |         |         |
|         |         |         |
| →       | →       | →       |

## **CREATION - GESTION D'UN COMPTE ASSOCIE / SECONDAIRE**

Nous vous rappelons les règles suivantes sur le portail usager de FranceAgriMer :

- Un compte est créé en relation avec un tiers (un établissement SIRET) ;
- Si vous souhaitez avoir un compte en relation avec un autre tiers (un autre numéro SIRET), alors il est nécessaire de créer un nouveau compte.
- Il ne peut y avoir qu'un seul compte valide et actif pour chaque tiers. Si vous souhaitez créer d'autres comptes pour ce même tiers (ie le même n° SIRET), vous devez utiliser la procédure de création des comptes associés (description ci-dessous)

#### Consulter un compte associé

Utilisez le menu horizontal "Les comptes associés / Consulter un compte". ATTENTION : Cette fonctionnalité n'est disponible que pour le compte référent.

| REPUBLIQUE<br>FRANÇAISE FranceAgriMer Portail | usager de FranceAgriMer 🔂 Déconnexion                                  |
|-----------------------------------------------|------------------------------------------------------------------------|
| MES E-SERVICES V MON COMPTE V                 | LES COMPTES ASSOCIES A ASSISTANCE V                                    |
| Accueil > Mes e-services                      | > Créer un compte associé                                              |
|                                               | > Consulter les comptes associés                                       |
| Mes e-services                                | > Désactiver un compte associé                                         |
| VALIDÉ LE 12/03/2015                          | > Gestion des e-services d'un compte<br>associé © VALIDÉ LE 05/05/2015 |

Ce menu permet de consulter la liste des comptes associés créés et rattaché au compte référent. Pour chaque compte identifié, nous vous rappelons son statut (et notamment si le compte a été accepté et validé).

Vous pouvez également cliquer sur le compte afin de consulter sa fiche signalétique, les données personnelles précisées lors de la création du compte (nom, prénom, adresse mail) ou encore la liste des services pour lesquels la personne a une habilitation.

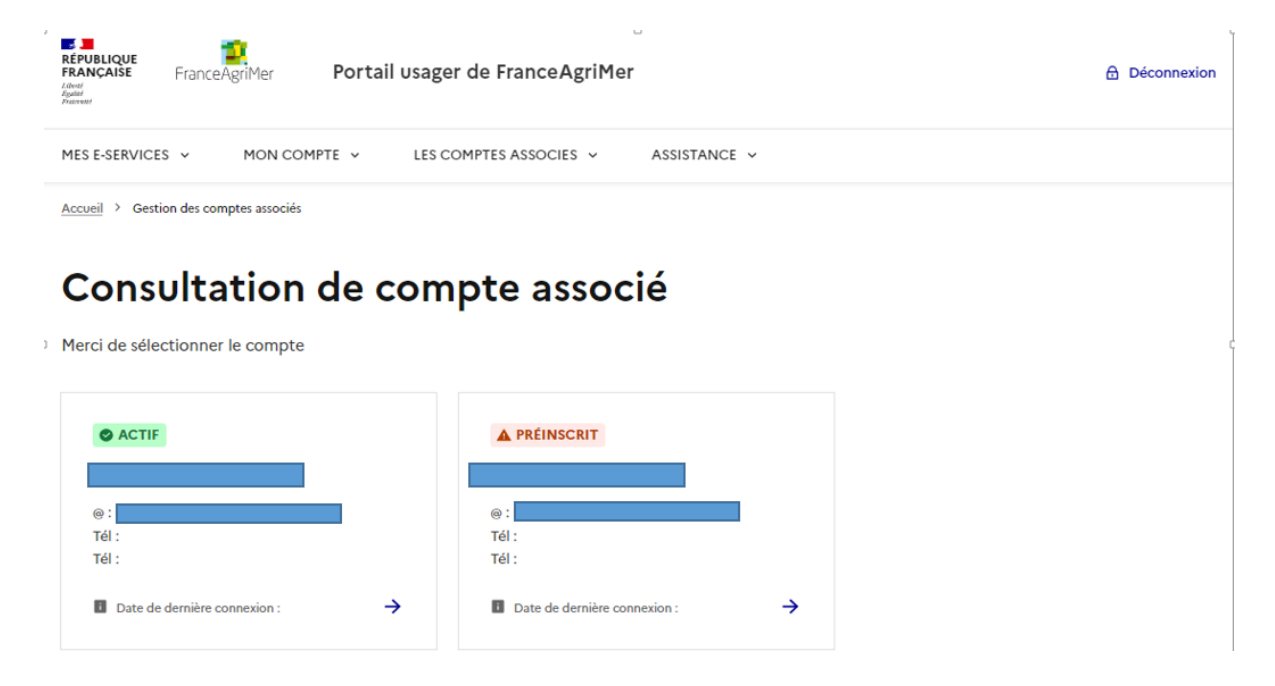

#### Créer un compte associé

Pour créer un compte associé, utilisez le menu horizontal "Les comptes associés / Créer un compte associé".

ATTENTION : Cette fonctionnalité n'est disponible que pour le compte référent.

| REPUBLIQUE<br>FRANÇAISE<br>Javen<br>FranceAgriMer<br>Prane | Déconnexion                                                          |  |
|------------------------------------------------------------|----------------------------------------------------------------------|--|
| MES E-SERVICES V MON COMPTE V                              | LES COMPTES ASSOCIES A ASSISTANCE -                                  |  |
| Accueil > Mes e-services                                   | > Créer un compte associé                                            |  |
|                                                            | > Consulter les comptes associés                                     |  |
| Mes e-services                                             | > Désactiver un compte associé                                       |  |
| OVALIDÉ LE 12/03/2015                                      | > Gestion des e-services d'un compte<br>associé VALIDÉ LE 05/05/2015 |  |

L'objectif de cette procédure est une création rapide de comptes pour les autres collaborateurs de votre entreprise.

- Cette procédure ne vous demande pas de saisir à nouveau les informations de l'entreprise ; Les comptes ainsi créés seront rattachés aux mêmes informations
- Vous pouvez créer autant de compte que nécessaire et pour tous les collaborateurs ayant besoin d'un compte sur le portail usager

Cette fonctionnalité vous demande de renseigner simplement la civilité, les noms et prénoms, l'adresse mail et le service à habiliter à minima.

| RÉPUBLIQUE<br>FRANÇAISE<br>Libriti<br>Boliti<br>Fratewite | FranceAg    | griMer <b>Po</b> | ortail u | usager de FranceAg   | riMer |            |   |
|-----------------------------------------------------------|-------------|------------------|----------|----------------------|-------|------------|---|
| MES E-SERVICES                                            | š v         | MON COMPTE       | ~        | LES COMPTES ASSOCIES | ~     | ASSISTANCE | ~ |
| Accueil > Gesti                                           | on des comp | tes associés     |          |                      |       |            |   |

## Création d'un compte associé

En qualité d'administrateur, vous possedez des droits de gestion des comptes associés permettant l'usage de e-service pour le compte de votre entreprise. Cet écran vous permet de créer un compte associé et de choisir le premier e-service qu'il pourra utiliser. Par la suite, le compte associé pourra demander l'accès à d'autres e-services parmi ceux dont vous disposez. Civilité M. Mme Nom Prenom Fonction Adresse électronique Choisir un e-service Suite à cette création de compte, un mail automatique est envoyé à la personne précisée via son adresse mail.

RAPPEL : Cette personne doit valider le lien dans les 45 jours ; Dans le cas contraire, le compte sera expiré et fermé.

#### portailusager.nepasrepondre@franceagrimer.fr

Portail usager FranceAgriMer - Inscription compte associé

Cliquez ici pour télécharger des images. Pour protéger la confidentialité, Outlook a empêché le téléchargement automatique de certaines images dans ce message.

Bonjour

Une préinscription sur le portail des e-services de FranceAgriMer a été faite en votre nom par le propriétaire d'un compte de référence.

Si vous le souhaitez, vous pouvez poursuivre celle-ci en cliquant sur le lien ci-dessous :

#### Cliquez ici pour confirmer

Ceci est un message automatique, merci de ne pas répondre directement à ce mail. Pour toute correspondance avec FranceAgriMer, utilisez la rubrique "Contacts".

#### L'équipe de FranceAgriMer

www.franceagrimer.fr

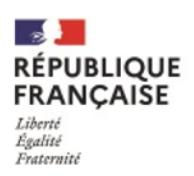

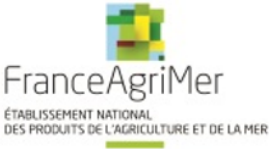

## **DESACTIVATION D'UN COMPTE ASSOCIE**

Utilisez le menu horizontal "Les comptes associés / Consulter un compte". ATTENTION : Cette fonctionnalité n'est disponible que pour le compte référent.

| REPUBLIQUE<br>FRANÇAISE<br>Admin<br>Annere | usager de FranceAgriMer 💮 Déconnexion                                |
|--------------------------------------------|----------------------------------------------------------------------|
| MES E-SERVICES V MON COMPTE V              | LES COMPTES ASSOCIES A ASSISTANCE V                                  |
| Accueil > Mes e-services                   | > Créer un compte associé                                            |
|                                            | > Consulter les comptes associés                                     |
| Mes e-services                             | > Désactiver un compte associé                                       |
| VALIDÉ LE 12/03/2015                       | > Gestion des e-services d'un compte<br>associé VALIDÉ LE 05/05/2015 |

Sélectionnez le compte associé à désactiver et confirmer la désactivation.

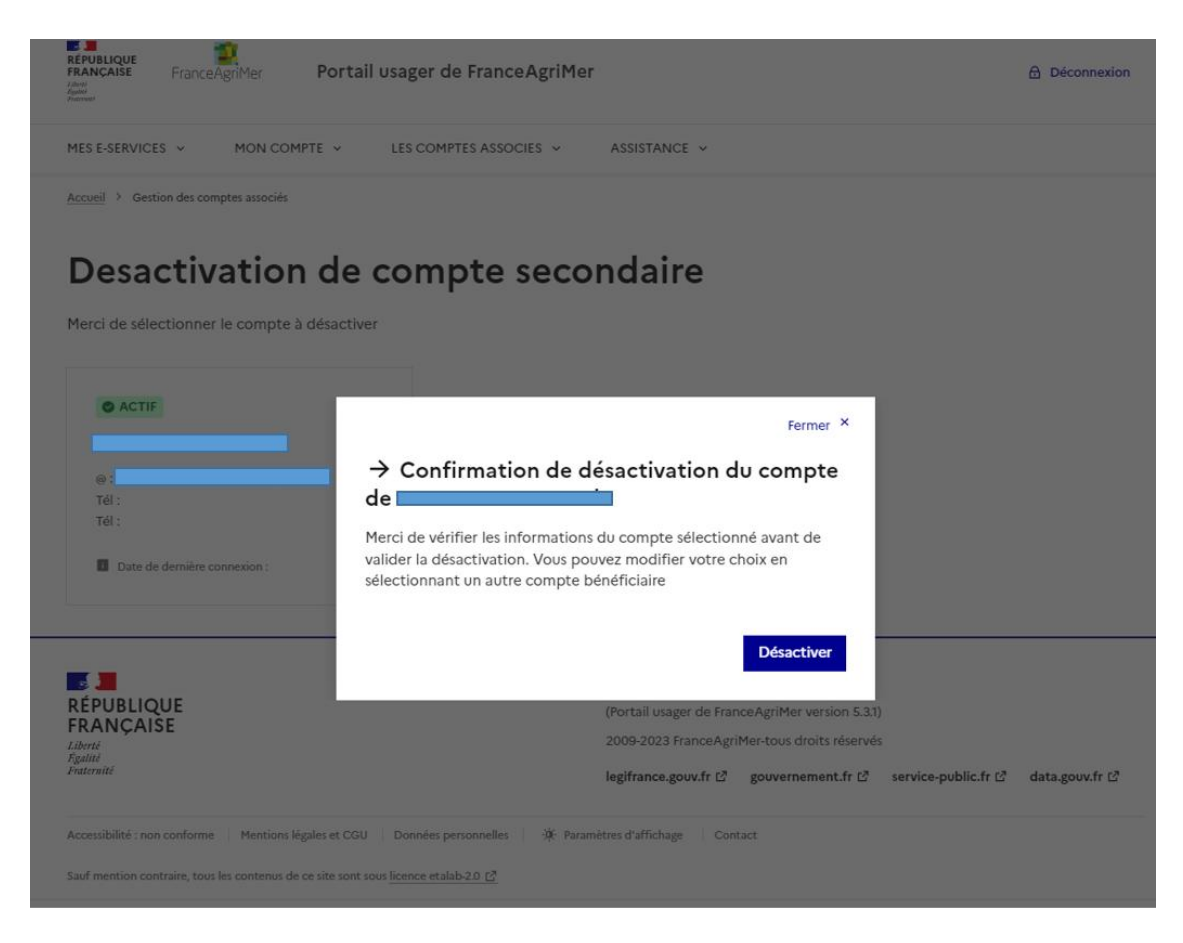

| RÉPUBLIQUE<br>FRANÇAISE<br>Literat<br>Roduit<br>Pretervati | FranceAgriMe      | er Portail | usager de FranceAgriMer |              | Déconnexion |
|------------------------------------------------------------|-------------------|------------|-------------------------|--------------|-------------|
| MES E-SERVICE                                              | s v MC            | N COMPTE V | LES COMPTES ASSOCIES 🗸  | ASSISTANCE V |             |
| Accueil > Certi                                            | ion des comptes a | sociás     |                         |              |             |

#### Desactivation de compte secondaire

Merci de sélectionner le compte à désactiver

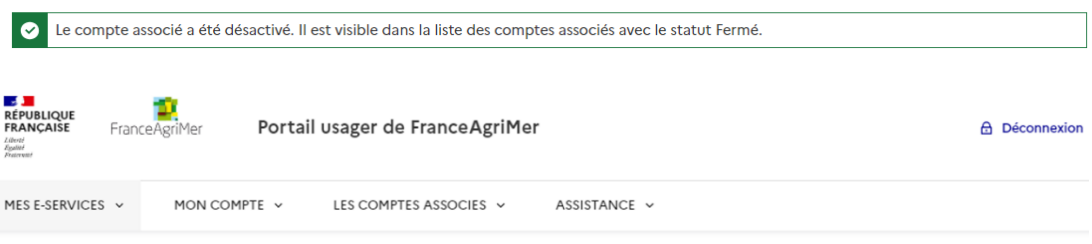

Accueil > Gestion des comptes associés

#### Consultation de compte associé

Merci de sélectionner le compte

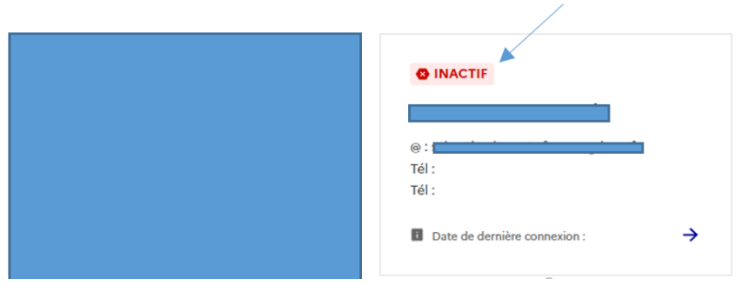

portailusager.nepasrepondre@franceagrimer.fr

Portail usager FranceAgriMer - désactivation de compte

Comme suite à votre demande, votre compte a été désactivé.

Ceci est un message automatique, merci de ne pas répondre directement à ce mail. Pour toute correspondance avec FranceAgriMer, utilisez la rubrique "Contacts".

1 Cliquez ici pour télécharger des images. Pour protéger la confidentialité, Outlook a empêché le téléchargement automatique de certaines images dans ce message.

L'équipe de FranceAgriMer

www.franceagrimer.fr

à

Bonjour

RÉPUBLIQUE FRANÇAISE Liberté Égalité Fraternité

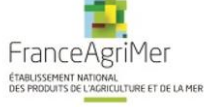

## ASSISTANCE

Si vous souhaitez avoir des informations complémentaires, vous pouvez consulter la FAQ : <u>https://confluence.franceagrimer.fr/display/faqportailusager/FAQ+Portail+usager</u>

Si vous ne trouvez pas de réponse à vos questions, vous pouvez utiliser le formulaire de contact suivant : <u>https://jira.franceagrimer.fr/servicedesk/customer/portal/12/create/120</u>